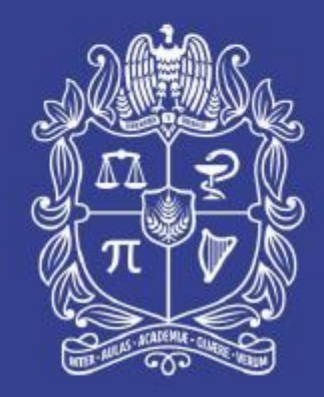

### UNIVERSIDAD NACIONAL DE COLOMBIA

PROYECTO CULTURAL, CIENTÍFICO Y COLECTIVO DE NACIÓN

## PRUEBA DE IDIOMA INGLÉS (Oxford Online Placement Test)

Dirección Nacional de Admisiones

Universidad Nacional de Colombia

PROYECTO CULTURAL, CIENTÍFICO Y COLECTIVO DE NACIÓN

## INSTRUCTIVO: ASPECTOS IMPORTANTES E INGRESO A LA PRUEBA

## DIRIGIDO A: ASPIRANTES Y ESTUDIANTES

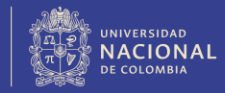

PROYECTO CULTURAL, CIENTÍFICO Y COLECTIVO DE NACIÓN

## **PRUEBA:**

| No. | ACTIVIDAD                                                       | DURACIÓN        |
|-----|-----------------------------------------------------------------|-----------------|
| 1   | Lectura del presente instructivo                                | 5 – 10 minutos  |
| 2   | Ingreso a la prueba de inglés<br>(Oxford Online Placement Test) | 5 – 10 minutos  |
| 3   | Tiempo habilitado para presentar<br>la prueba en la plataforma  | 70 minutos      |
| -   | TIEMPO TOTAL REQUERIDO                                          | 80 – 90 MINUTOS |

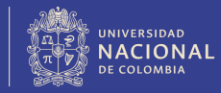

# 1. ASPECTOS IMPORTANTES

Por favor, lea y siga detalladamente el instructivo.

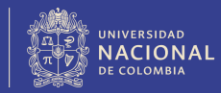

### Prueba de inglés Oxford Online Placement Test

*Consta de dos secciones:* 

Primera sección: Use of English
 100% American English
 Alrededor de 30 preguntas

✓ Segunda sección: Listening
 □ 50% American / 50% British English
 □ Alrededor de 15 preguntas

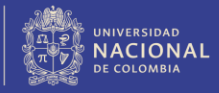

De la dinámica en el lugar de aplicación:

Los dispositivos electrónicos deben estar apagados a partir de este momento y durante su permanencia en la sala No está permitido el ingreso a páginas o sitios web diferentes a los de la prueba. El tiempo mínimo de permanencia es de sesenta (60) minutos, contados a partir de la hora inicial de su citación.

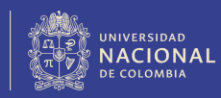

### De la dinámica en el lugar de aplicación:

- Esté atento y siga las instrucciones generales y adicionales que indique el personal de apoyo en la sala.
- No cierre el instructivo y regrese a él cuando tenga dudas.
- Si requiere apoyo adicional al presente instructivo, levante la mano y espere en el lugar que le fue asignado para presentar la prueba.

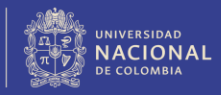

Aspectos a tener en cuenta **DURANTE** la aplicación:

- Si durante la prueba, se presenta caída del internet, intente con F5 para actualizar la página.
- La plataforma guarda: las respuestas seleccionadas y el tiempo disponible.

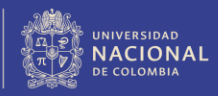

De los requerimientos de audio e internet:

Verifique que sus audífonos funcionan bien en el equipo, de click <u>aquí</u>:

Use siempre:

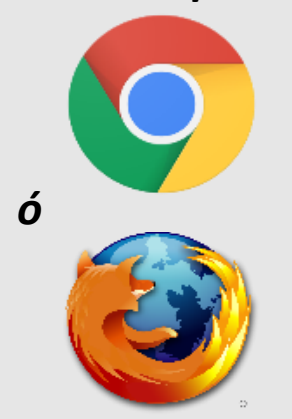

\*Optimice el tiempo empleado en esta prueba de sonido.

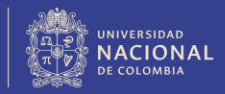

Al ingresar y desarrollar la prueba:

Aprópiese del tiempo con el que cuenta para desarrollar la prueba. En la esquina superior derecha de la pantalla se muestra el tiempo restante.

| •                | OXFORD<br>PLACEMENT TEST |
|------------------|--------------------------|
| tions            | Time allowed 01:12       |
| ion shown below. |                          |
|                  | *                        |
|                  |                          |

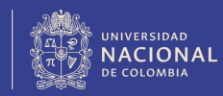

### Al ingresar y desarrollar la prueba:

### El sistema le indicará cuando le queden 15 minutos para finalizar la prueba.

| www.oxfordenglishtesting.com says             |    |
|-----------------------------------------------|----|
| You have 15 minutes left to complete the test |    |
|                                               | ОК |

### Luego de esto, el tiempo restante se mostrará en rojo.

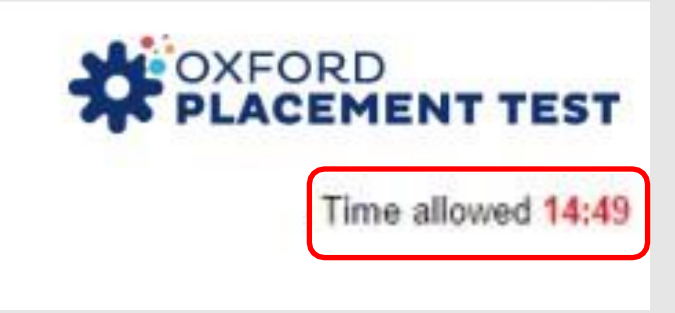

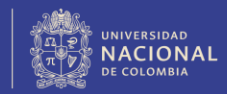

De la finalización exitosa de la prueba:

Si el tiempo se acaba, el sistema se cierra automáticamente y NO guardará sus resultados.

Cuando queden dos (2) minutos para finalizar su prueba, haga clic en <u>Next></u> hasta llegar a la opción <u>Close this window</u>. Si antes de los 2 minutos no envía la prueba, así haya contestado la etapa de listening el resultado será cero (0) para esta misma.

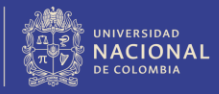

### Finalización exitosa de la prueba:

#### OXFORD UNIVERSITY PRESS

Use of English:

American:

British

End of Test

Close this window

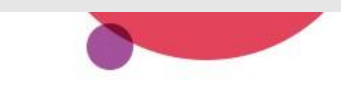

Listening: 50% To see your results, close this window and click the 'Results' tab. American / 50% Can't see the 'Results' tab? Please contact the institution who asked you to take the test.

#### Use of English:

Section 1: Approximately 30 Questions

Listening:

Section 2: Approximately 15 Questions

Oxford University Press

sked you to take the test. La prueba de inglés finaliza una vez

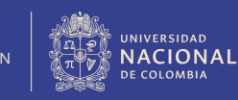

llegue a esta

opción.

# 2. INGRESO A LA PLATAFORMA

*En adelante, haga el proceso en simultáneo con la lectura del instructivo e inicie su prueba.* 

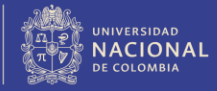

### 1. Ingrese a:

### www.oxfordenglishtesting.com/

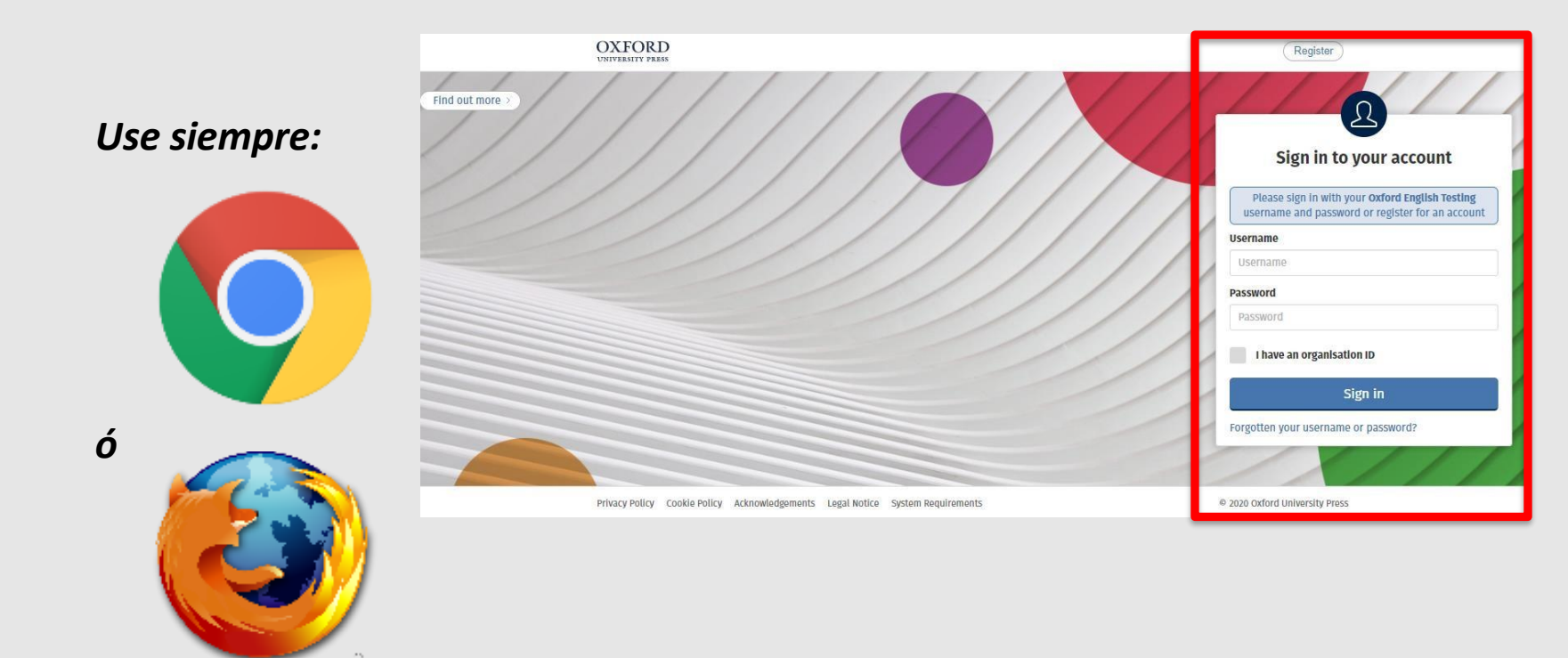

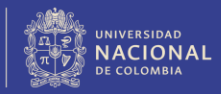

### 2. Diligencie los campos e ingrese:

| Sign in to your account Please sign in with your Oxford English Testing                | <b>(1) USER NAME:</b><br>Es dada a conocer por el personal a<br>cargo el día y hora de la prueba.   |
|----------------------------------------------------------------------------------------|----------------------------------------------------------------------------------------------------|
| Username Username Password Password Password                                           | <b>(2) PASSWORD:</b><br>Es dada a conocer por el personal a<br>cargo el día y hora de la prueba.    |
| I have an organisation ID Organisation ID Sign in Forgotten your username or password? | <b>(3) ORGANISATION ID:</b><br>Active esta casilla. Es dado a<br>conocer por el personal a cargo el |

Información suministrada por el delegado en el día y hora de la aplicación

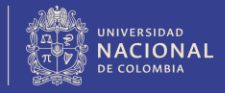

# **3. NO modifique la siguiente información y de clic en "save":**

#### Welcome to oxfordenglishtesting.com

Our Privacy Policy sets out how Oxford University Press handles your personal information, and your rights to object to your personal information being used for marketing to you or being processed as part of our business activities.

We will only use your personal information for providing you with this service.

Before starting your placement test, please complete or confirm this information.

| First name                      | LUISA PEÑA                   |   |
|---------------------------------|------------------------------|---|
| Last name                       | BOGOTA                       | ] |
| Email                           | esunaprueba1@nomodifique.com |   |
| DILIGENCIE SU INFORMACIÓN AQUÍ  | SI 🔻                         |   |
| 1. Relación con la Universidad  | Otro                         | • |
| 2. Primer apellido              | PEÑA                         |   |
| 3. Primer nombre                | LUISA                        |   |
| 4. Correo electrónico requerido |                              |   |

save

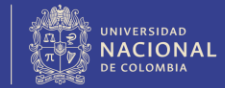

4. Inicie la prueba:

### My tests

Click test name to start (Please note: Pop-ups are required to start the test)

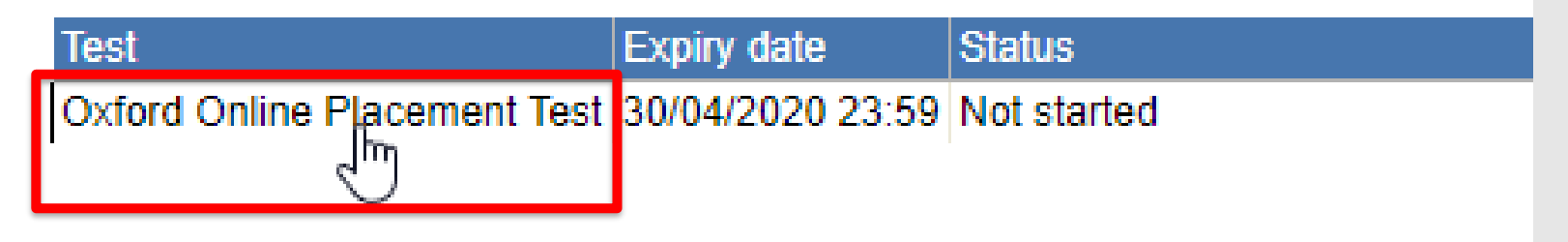

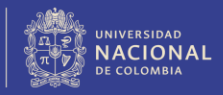

# 5. Seleccione la opción "Please choose a starting point for me":

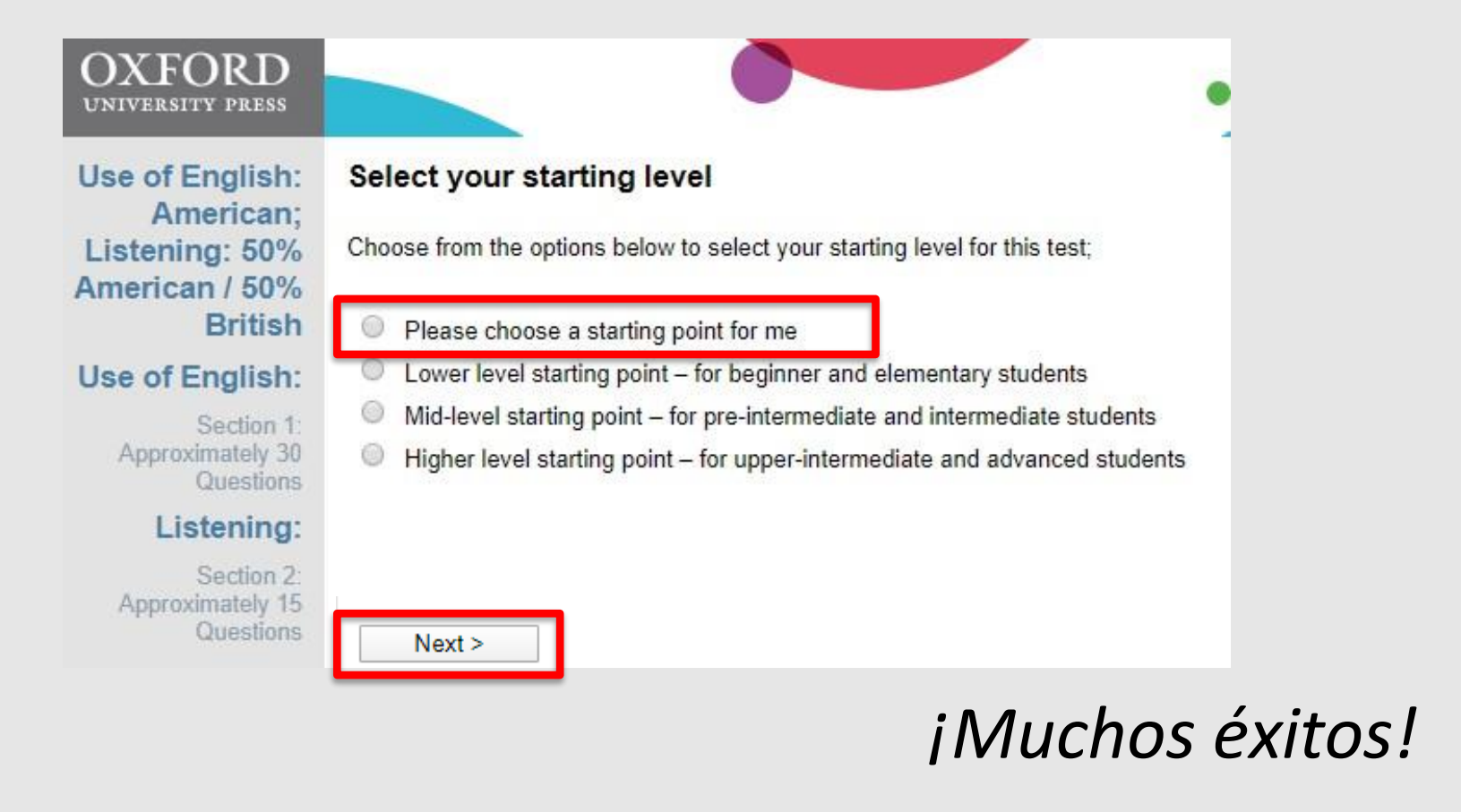

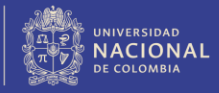